## **Clinical Decision Support (CDS) Rules**

07/24/2024 1:15 pm EDT

DrChrono includes several default Clinical Decision Support rules that can be found under **Clinical** > **CDS Rules**. You can also make your own CDS rules here to use in your DrChrono account.

| Clinical   | Patients    | Reports  | Billinç |
|------------|-------------|----------|---------|
| FORM TOO   | OLS         |          |         |
| Form Bui   | der         |          |         |
| Form Bui   | lder (beta) |          |         |
| Tag Mana   | igement     |          |         |
| Library    |             |          |         |
| Archive    |             |          |         |
| Archive (b | oeta)       |          |         |
| Form Rec   | order       |          |         |
| Complete   | Note Forma  | at       |         |
| onpatient  | Forms       |          |         |
| Macro Bu   | ittons      |          |         |
| Documen    | t Manageme  | ent      |         |
| CLINICAL   |             |          |         |
| Clinical N | otes        |          |         |
| Audit Log  | I           |          |         |
| CDS Rule   | S           |          |         |
| Inventory  | Managemer   | nt       |         |
| Patient E  | ducation Ma | nagement |         |

You can view and edit custom CDS rules you have created on the top part of the screen. The hardcoded CDS Rules can be seen below.

| Clin    | Xinical Decision Support Rules                                                                                                    |                                                            |                                                                                   |                    |                                                                                                    |                   |                   |                |                |         |         |                                                                                |                    |          |               |               |
|---------|----------------------------------------------------------------------------------------------------|------------------------------------------------------------|-----------------------------------------------------------------------------------|--------------------|----------------------------------------------------------------------------------------------------|-------------------|-------------------|----------------|----------------|---------|---------|--------------------------------------------------------------------------------|--------------------|----------|---------------|---------------|
|         | For 202 Puter A Middler College COS Puter                                                                                                    |                                                            |                                                                                   |                    |                                                                                                    |                   |                   |                |                |         |         |                                                                                |                    |          |               |               |
| View    | tew CDS Rules + Add New Custom CDS Rule                                                                                                    |                                                            |                                                                                   |                    |                                                                                                    |                   |                   |                |                |         |         |                                                                                |                    |          |               |               |
| Cur     | Austram CDS Bulles                                                                                                    |                                                            |                                                                                   |                    |                                                                                                    |                   |                   |                |                |         |         |                                                                                |                    |          |               |               |
| Oua     |                                                                                                    |                                                            |                                                                                   |                    |                                                                                                    |                   |                   |                |                |         |         |                                                                                |                    |          |               |               |
| For Sta | x Stage 2 of Meaningful Use, you need a total of 5 active CDS rules (Including hardcoded rules) active for your 90 day 2014 MU attestation period. Cnly 1 active CDS rule is required for Stage 1 of Meaningful Use. |                                                            |                                                                                   |                    |                                                                                                    |                   |                   |                |                |         |         |                                                                                |                    |          |               |               |
|         |                                                                                                    | Staff                                                      |                                                                                   |                    |                                                                                                    |                   |                   |                |                |         | Release |                                                                                |                    |          |               |               |
| ID      | Provider                                                                                                    | Visibility                                                 | Description                                                                       |                    | Care Info                                                                                                    |                   |                   | Developer      | Bibliography   | Funding | Date    | Notes                                                                          |                    | Status   |               |               |
| 210904  | Jane<br>Smith                                                                                                    | All                                                        | All patients with diabetes should have a glycol<br>test within the past 6 months. | emoglobin blood    | This patient has a diagnosis of Diabetes Mellitus, but has<br>within the past 6 months. He/she is due for one. | i not had a glyco | hemoglobin done   | None           | None           | None    |         | All patients with diabetes should have a gly<br>test within the past 6 months. | cohemoglobin blood | Inactive | ✓ Edit        | Make Active   |
| 102228  | 6 Jane<br>Smith                                                                                                    | All                                                        | Patient age 20-40                                                                 |                    |                                                                                                    | 5                 |                   |                |                |         |         |                                                                                |                    | Inactive | 🖋 Edit        | Make Active   |
| 103351  | 3 Jane<br>Smith                                                                                                    | Al                                                         | Sample CDS Group                                                                  |                    | N                                                                                                    |                   |                   |                |                |         |         |                                                                                |                    | Active   | ✓ Edit        | Make Inactive |
|         |                                                                                                    |                                                            |                                                                                   |                    |                                                                                                    |                   |                   |                |                |         |         |                                                                                |                    |          |               |               |
| Har     | dcode                                                                                                    | d Svst                                                     | emwide CDS Rules                                                                  |                    |                                                                                                    |                   |                   |                |                |         |         |                                                                                |                    |          |               |               |
| ID      | Staff Vieibilit                                                                                                    | Descri                                                     | ntion                                                                             | Care Info          |                                                                                                    | Developer         | Bibliography      |                |                |         | Funding |                                                                                | Release Date       | Status   |               |               |
| S1      | All                                                                                                    | Patient                                                    | must have documented medications                                                  | Document a mer     | fication or indicate No Known Medications                                                                      | CMS               | http://www.quait  | (Anno munoh    | PS/0419        |         | Centers | Cantare for Madicare & Marticaid Services 2013                                 |                    |          |               | Make Inactive |
| S2      | All                                                                                                    | Patient                                                    | must have documented allergies                                                    | Document a med     | dication alleroy or indicate NKDA.                                                                             | CMS               | http://www.guait  | /orum.org/Q    | PS/0020        |         | Nationa | Committee for Quality Assurance                                                | 2012               | Active   |               | Make Inactive |
| S3      | All                                                                                                    | Diabeti                                                    | c Eve Exam                                                                        | Schedule an eye    | exam for the patient.                                                                                          | CMS               | http://www.nlm.n  | h.gov/medin    | eplus/ency/pa. |         | America | n Diabetes Association                                                         | 2012               | Active   |               | Make Inactive |
| S4      | All                                                                                                    | Diabeti                                                    | c Foot Exam                                                                       | Schedule a foot    | exam for the patient.                                                                                          | CMS               | http://www.diabe  | es.org/living- | with-diabet    |         | America | n Diabetes Association                                                         | 2014               | Active   |               | Make Inactive |
| S5      | All                                                                                                    | Diabeti                                                    | c Hemoglobin A1C Poor Control                                                     | Council patient of | on managing Hemoglobin A1C levels.                                                                             | HRSA              | http://www.hrsa.g | ov/quality/to  | olbox/measur   |         | HRSA    |                                                                                | 2009               | Active   |               | Make Inactive |
| S6      | All                                                                                                    | Adult In                                                   | mmunization Schedule Age: 19-21                                                   | Refer to Adult Im  | munization schedule.                                                                                           | CDC               | http://www.odo.g  | w/vaccines/s   | chedules/hcp/  |         | CDC     |                                                                                | 2014               | Active   |               | Make Inactive |
| \$7     | All                                                                                                    | Adult In                                                   | mmunization Schedule Age: 22-26                                                   | Refer to Adult Im  | munization schedule.                                                                                           | CDC               | http://www.odc.g  | w/vaccines/s   | chedules/hcp/  |         | CDC     |                                                                                | 2014               | Active   |               | Make Inactive |
| S8      | All                                                                                                    | II Adult Immunization Schedule Age: 27-49 Refer to Adult I |                                                                                   |                    | munization schedule.                                                                                           | CDC               | http://www.cdc.g  | w/vaccines/s   | chedules/hcp/  |         | CDC     |                                                                                | 2014               | Active   |               | Make Inactive |
| S9      | All                                                                                                    | Adult In                                                   | Adult Immunization Schedule Age: 50-59 Refer to Adult Immunization schedule.      |                    |                                                                                                    |                   | http://www.odc.g  | w/vaccines/s   | chedules/hcp/  |         | CDC     |                                                                                | Active             |          | Make Inactive |               |
| S10     | All                                                                                                    | Adult In                                                   | nmunization Schedule Age: 60-64                                                   | Refer to Adult Im  | munization schedule.                                                                                           | CDC               | http://www.cdc.g  | w/vaccines/    | chedules/hcp/  |         | CDC     |                                                                                | Active             |          | Make Inactive |               |
| S11     | All                                                                                                    | Adult In                                                   | mmunization Schedule Age: 65+                                                     | Refer to Adult Im  | munization schedule.                                                                                           | CDC               | http://www.odc.g  | w/vaccines/s   | chedules/hcp/  |         | CDC     |                                                                                | 2014               | Active   |               | Make Inactive |

You can make any of the existing rules inactive by clicking the **Inactive** button. To reactivate a rule, click **Activate**.

| Ha | ırdcode             | ed Systemwide (                             | M                                                          | Inactive  |                                      |                                             |                 |          |               |
|----|---------------------|---------------------------------------------|------------------------------------------------------------|-----------|--------------------------------------|---------------------------------------------|-----------------|----------|---------------|
| ID | Staff<br>Visibility | Description                                 | Care Info                                                  | Developer | Bibliography                         | Funding                                     | Release<br>Date | Status   |               |
| S1 | All                 | Patient must have documented<br>medications | Document a medication or indicate No<br>Known Medications. | CMS       | http://www.qualityforum.org/QPS/0419 | Centers for Medicare &<br>Medicaid Services | 2013            | Inactive | Make Active   |
| S2 | All                 | Patient must have documented allergies      | Document a medication allergy or indicate NKDA.            | CMS       | http://www.qualityforum.org/QPS/0020 | National Committee for<br>Quality Assurance | 2012            | Active   | Make Inactive |

**Make Active** 

CDS Rules will appear in the patient's chart in their profile.

| Laurie T | Sample (Female                           | SAJA000001                             |                                                                                |  |
|----------|------------------------------------------|----------------------------------------|--------------------------------------------------------------------------------|--|
| Phone:   | (650) 555-5555                           | Email: sample@sample.com               | Date Added: Jan. 4, 2022                                                       |  |
| Address: | 328 Gibraltar Dr<br>Sunnyvale , CA 94089 |                                        | Last Scheduled Appt: Thu Dec 08, 2022<br>Next Scheduled Appt: Thu Dec 22, 2022 |  |
| CDS:     | Sample CDS Group                         | Patient must have documented allergies | Adult Immunization Schedule Age: 27-49                                         |  |

You can also view individual rules under the Clinical Dashboard in the patient's chart.

| Clinical Dashboard | -  | Lä                 | ab Result        | s       |                           |                                              |              |              |                         |              |                |           |                 |                      |           |                           |               |          |
|--------------------|----|--------------------|------------------|---------|---------------------------|----------------------------------------------|--------------|--------------|-------------------------|--------------|----------------|-----------|-----------------|----------------------|-----------|---------------------------|---------------|----------|
| Documents          |    | S                  | Status           |         |                           | Date Di                                      |              |              |                         | Do           | ocuments       |           |                 |                      |           |                           |               |          |
| Eligibility        |    | R                  | Results Received |         |                           | Thursday, May 5 2022 at 2:12 p.m. Se         |              |              | Select one:             |              |                | View      |                 |                      |           |                           |               |          |
| Engionity          | -  |                    |                  | _       |                           |                                              |              |              |                         |              |                |           |                 |                      |           |                           |               |          |
| Tasks              | 0  | Legacy Lab Results |                  |         |                           |                                              |              |              |                         |              |                |           |                 |                      |           |                           |               |          |
| Problem List       | •  | U                  | OINC Code        | Lab I   | Description               | Date                                         |              |              | Sign-Off                | Statu        | ıs             | Res       | lt              | Comments             |           |                           |               |          |
| Medication List    | •  | 1                  | 1502-2           | Labo    | atory report              | Feb. 24, 2022,                               | 1:37 p.m.    |              | Signed Off              | Resul        | Its Received   | 10 U      | iits            |                      |           |                           |               | / Edit   |
| Send eRx           |    | 1                  | 1502-2           | Labo    | atory report              | ort March 31, 2022, 12:31 p.m. Signed Off Re |              |              | Resul                   | Its Received | 14 m           | g/dl      | Notes on the la | b order can g        | go here.  |                           | 🖋 Edit        |          |
| Allerm / List      | •  |                    |                  |         |                           |                                              |              |              |                         |              |                |           |                 |                      |           |                           | Cature CI     | DC Dulas |
| Allergy List       |    | A                  | ctive Clin       | ICAI De | ecision S                 | upport Rules                                 | For Patien   | t            |                         |              |                |           |                 |                      |           |                           | Setup OL      | Jo Hules |
| Drug Interactions  | 13 |                    |                  | ID      | Description               |                                              | Release Date | Care         | Info                    |              |                | Bibliogra | ohy N           | otes                 | Developer | Funding                   |               |          |
| CQMs               |    |                    | Dismiss Alert    | 1033513 | Sample CDS                | Group                                        |              |              |                         |              |                | View      |                 |                      | None      |                           |               |          |
| Intake Data        |    |                    | Dismiss Alert    | s2      | Patient must<br>allergies | have documented                              |              | Docu<br>NKD/ | ment a medication<br>A. | n allerg     | gy or indicate | View      | R(              | elated to NQF<br>120 | CMS       | National Con<br>Assurance | nmittee for Q | uality   |
| Lab Orders         |    |                    | Dismiss Alert    | s8      | Adult Immuni<br>27-49     | zation Schedule Age:                         |              | Refer        | to Adult Immuniza       | ation s      | schedule.      | View      |                 |                      | CDC       | CDC                       |               |          |
|                    |    |                    |                  |         |                           |                                              |              |              |                         |              |                |           |                 |                      |           |                           |               |          |

## **Creating Custom CDS Rules**

You can create your own CDS rules that meet the needs of your practice. Click + Add New Custom CDS Rule to begin.

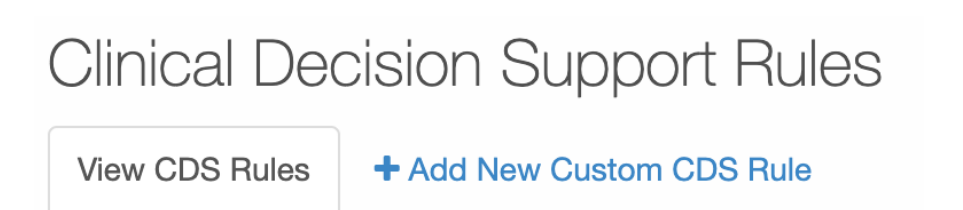

Next, fill out the information you would like to have to meet the rule. Keep in mind that in order for this rule to be satisfied, **ALL** of the conditions you include need to be met with patient data.

The description is also the name of the rule. For example, I am going to call this rule 'Dolphin Problems'.

Next, select any other information you would like to have for this rule, for example, an age range of 20-40.

| View CDS Rules + Ad                                     | d New Custom CDS | Rule                       |                           |                                  |
|---------------------------------------------------------|------------------|----------------------------|---------------------------|----------------------------------|
| Description                                             | Dolphin Problems |                            | G                         |                                  |
| Patient DOES hav                                        | re:              |                            |                           |                                  |
| <ul> <li>Age Range in Years</li> <li>20 - 40</li> </ul> | years old        | O Age Range in Months      | s old                     |                                  |
| Sex Gender Identity                                     | ~                | Race<br>Sexual Orientation | ~<br>~                    | Ethnicity V Preferred Language V |
| Temperature                                             | f                | Pulse                      | Blood Pressure - Systolic | Blood Pressure - Diastolic       |
| Oxygen Saturation                                       | %                | Height                     | Weight                    | Ibs BMI                          |

Next, enter any ICD-10 codes, Active medications, Allergies, or Lab Results. You can also include any bibliography links or funding information. In this example, we have 3 codes for dolphin incidents.

| Active Problem (ICD-10) | W56.01XA: Bitten by dolphin, initial encounter          |
|-------------------------|---------------------------------------------------------|
| Active Problem (ICD-10) | W56.02XA: Struck by dolphin, initial encounter          |
| Active Problem (ICD-10) | W56.09XA: Other contact with dolphin, initial encounter |
| Active Problem (ICD-9)  | • <b>x</b> +                                            |
| Active Drug             |                                                         |
| Active Allergy          | + × +                                                   |
| Lab Result              | + × · · +                                               |
| Bibliography            |                                                         |
| Posoarch Eunding Source | Polozeo Dato of Supporting Popograph                    |
|                         |                                                         |

You can also enter any conditions for the patient NOT to have to trigger the rule. We have a code associated with sea lions as an example here. Once you have set all of the data for your rule, click **+Add CDS Rule**.

| Patient DOES NOT | Patient DOES NOT have:                          |  |  |  |  |  |  |  |  |  |  |  |  |
|------------------|-------------------------------------------------|--|--|--|--|--|--|--|--|--|--|--|--|
| Problem (ICD-10) | W56.11XA: Bitten by sea lion, initial encounter |  |  |  |  |  |  |  |  |  |  |  |  |
| Problem (ICD-9)  | * <b>×</b> +                                    |  |  |  |  |  |  |  |  |  |  |  |  |
| Drug             | * <b>x</b> +                                    |  |  |  |  |  |  |  |  |  |  |  |  |
| Allergy          | • <b>x</b> +                                    |  |  |  |  |  |  |  |  |  |  |  |  |
| Lab              | * <b>x</b> +                                    |  |  |  |  |  |  |  |  |  |  |  |  |
|                  | + Add CDS Rule                                  |  |  |  |  |  |  |  |  |  |  |  |  |

Let's take a look at the rule in the patient's chart. This sample patient has a Dolphin Problems CDS rule tag because

## she is in the age range of 20-40 and she has ALL 3 of the ICD-10 codes we set for the rule.

|                                                                        | Laurie T. Sam                                  | ple (Female                           | 32 years old    | Dec. 8, 1   | 990 ) 🥒        |                  |                      |                                                      |                                                |           | SAJAOC                                      | 00001            |
|------------------------------------------------------------------------|------------------------------------------------|---------------------------------------|-----------------|-------------|----------------|------------------|----------------------|------------------------------------------------------|------------------------------------------------|-----------|---------------------------------------------|------------------|
|                                                                        | Phone: (650) 55<br>Address: 328 Gib<br>Sunnyva | 5-5555<br>raltar Dr<br>ale , CA 94089 | Email: sa       | ample@samp  | ole.com        | L                | ast Sche<br>ext Sche | Date Added: Ja<br>eduled Appt: Th<br>eduled Appt: Th | n. 4, 2022<br>u Dec 08, 2022<br>u Dec 22, 2022 |           |                                             |                  |
|                                                                        | CDS: Sample                                    | e CDS Group                           | Dolphin Problem | ns Patient  | must have docu | mented allergies | Adul                 | t Immunization S                                     | chedule Age: 27-49                             |           |                                             |                  |
| ✓ onpatient access enabled                                             | New Referral Fa                                | ax Demographic                        | s 🕒 Print De    | emographics | ;              | A                | pple He              | alth App Data                                        | ♥ Vitals + Sc                                  | hedule Ne | w Appointm                                  | hent             |
| There are problems th Active Problems     Show Inactive Problems     F | at haven't been rec                            | Active Problems                       | is patient.     |             |                |                  |                      |                                                      | + Ac                                           | Continue  | Reconciliatio                               | on<br>It List    |
| Problem                                                                |                                                | Code System                           | ICD-CM Code     | SNOMED      | Date Diagnosed | Date Changed     | Status               | Notes                                                | Updated                                        |           |                                             |                  |
| Bitten by dolphin, initial encounter                                   |                                                | ICD-10                                | W56.01XA        |             | Sep 21, 2022   |                  | active               |                                                      | Dec 15, 2022                                   | Info      | ✓ Edit D HL7 2.5.                           | Jelete<br>1 File |
| ■ Struck by dolphin, initial encounter                                 | r                                              | ICD-10                                | W56.02XA        |             | Jan 21, 2022   |                  | active               |                                                      | Dec 15, 2022                                   | () Info   | <ul> <li>Edit</li> <li>HL7 2.5.1</li> </ul> | )elete<br>1 File |
| Other contact with dolphin, initial                                    | encounter                                      | ICD-10                                | W56.09XA        |             | Dec 14, 2022   |                  | active               |                                                      | Dec 15, 2022                                   | () Info   | <ul> <li>Edit</li> <li>HL7 2.5.</li> </ul>  | )elete<br>1 File |

If anything is added or changed that does not meet the rule, the CDS Rule flag will not appear. For example, we have added the sea lion code that was in the 'Patient Does Not Have' section of the example rule. Since we have added this code, the rule is no longer met.

|    |                                       | Laurie T                   | . Samp                                           | le (Female                                     | e   32 years old                                                | d   Dec. 8, | 1990 ) 🥒      |                                                                      |                                           |                                                                   | SAJA000001  |                |                 |                      |  |  |
|----|---------------------------------------|----------------------------|--------------------------------------------------|------------------------------------------------|-----------------------------------------------------------------|-------------|---------------|----------------------------------------------------------------------|-------------------------------------------|-------------------------------------------------------------------|-------------|----------------|-----------------|----------------------|--|--|
|    |                                       | Phone:<br>Address:<br>CDS: | (650) 555-<br>328 Gibra<br>Sunnyvale<br>Sample ( | -5555<br>Iltar Dr<br>e , CA 94089<br>CDS Group | Email: sample@sample.com Patient must have documented allergies |             |               | Date Ade<br>ast Scheduled A<br>lext Scheduled A<br>Adult Immunizatio | ded: Ja<br>ppt: Th<br>ppt: Th<br>on Scheo | n. 4, 2022<br>u Dec 08, 2022<br>u Dec 22, 2022<br>dule Age: 27-49 |             |                |                 |                      |  |  |
|    | ✓ onpatient access enabled            | New Refer                  | ral Fax                                          | < Demographic                                  | es 🔒 Print D                                                    | emographic  | cs            | A                                                                    | pple Hea                                  | alth App Data                                                     | ♥ Vitals    | In Schedule Ne | w Appoir        | ntment               |  |  |
|    | There are problems that               | at haven't b               | been reco                                        | onciled for th                                 | nis patient.                                                    |             |               |                                                                      |                                           |                                                                   |             | Continue       | Reconcili       | ation                |  |  |
| Ac | tive Problems                         | atient has No              | ) Known A                                        | ctive Problems                                 | 5                                                               |             |               |                                                                      |                                           |                                                                   |             | + Add Problem  | Ð               | Print List           |  |  |
|    | Problem                               |                            |                                                  | Code System                                    | ICD-CM Code                                                     | SNOMED      | Date Diagnose | d Date Changed                                                       | Status                                    | Notes                                                             | Updated     |                |                 |                      |  |  |
| =  | Bitten by dolphin, initial encounter  |                            |                                                  | ICD-10                                         | W56.01XA                                                        |             | Sep 21, 2022  |                                                                      | active                                    |                                                                   | Dec 15, 202 | <b>1 Info</b>  | Edit            | Delete<br>2.5.1 File |  |  |
| =  | Struck by dolphin, initial encounter  |                            |                                                  | ICD-10                                         | W56.02XA                                                        |             | Jan 21, 2022  |                                                                      | active                                    |                                                                   | Dec 15, 202 | <b>1 Info</b>  | Edit            | Delete<br>2.5.1 File |  |  |
| =  | Other contact with dolphin, initial e | ncounter                   |                                                  | ICD-10                                         | W56.09XA                                                        |             | Dec 14, 2022  |                                                                      | active                                    |                                                                   | Dec 15, 202 | 1 Info         | ✓ Edit<br>HL7 2 | Delete<br>2.5.1 File |  |  |
| =  | Bitten by sea lion, initial encounter | ◀                          |                                                  | ICD-10                                         | W56.11XA                                                        |             | Dec 15, 2022  |                                                                      | active                                    |                                                                   | Dec 15, 202 | <b>1 Info</b>  |                 | Delete<br>2.5.1 File |  |  |